附件 2

## "随申办"微信小程序操作指南

1. 登录个人微信移动端,在"发现"栏目中点选"小程序"进入;

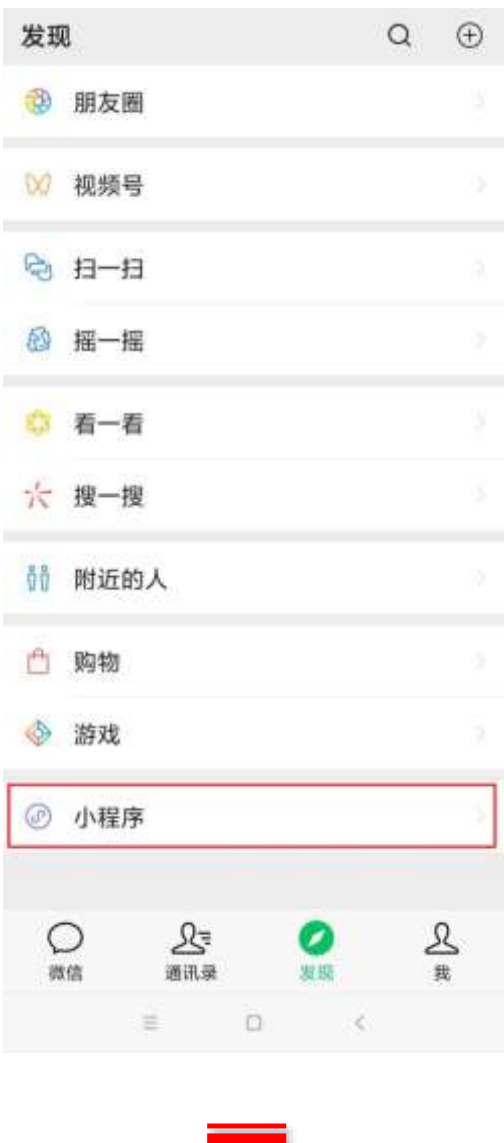

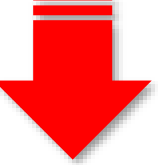

2. 在小程序栏目中通过上方搜索按钮 Q 搜索"随申办" 小程序,点选进入;

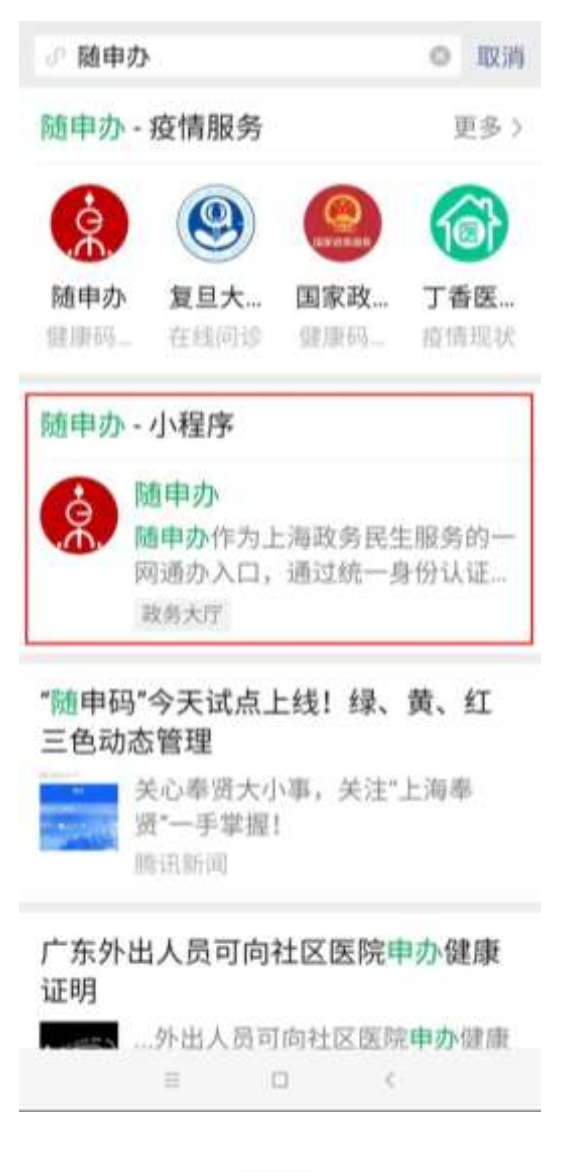

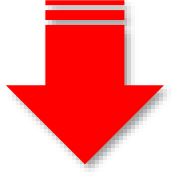

3. 进入"随申办"小程序, 在"随申办"栏目中点选"在线开 具证明";

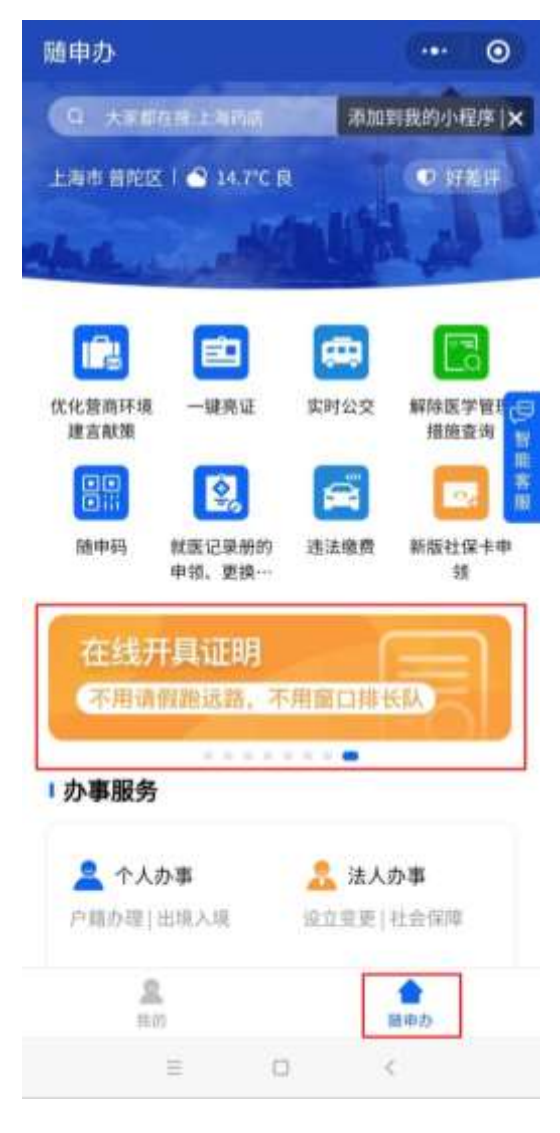

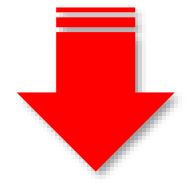

4. 在"在线开具证明"栏目下,点选"申请成绩办理证明";

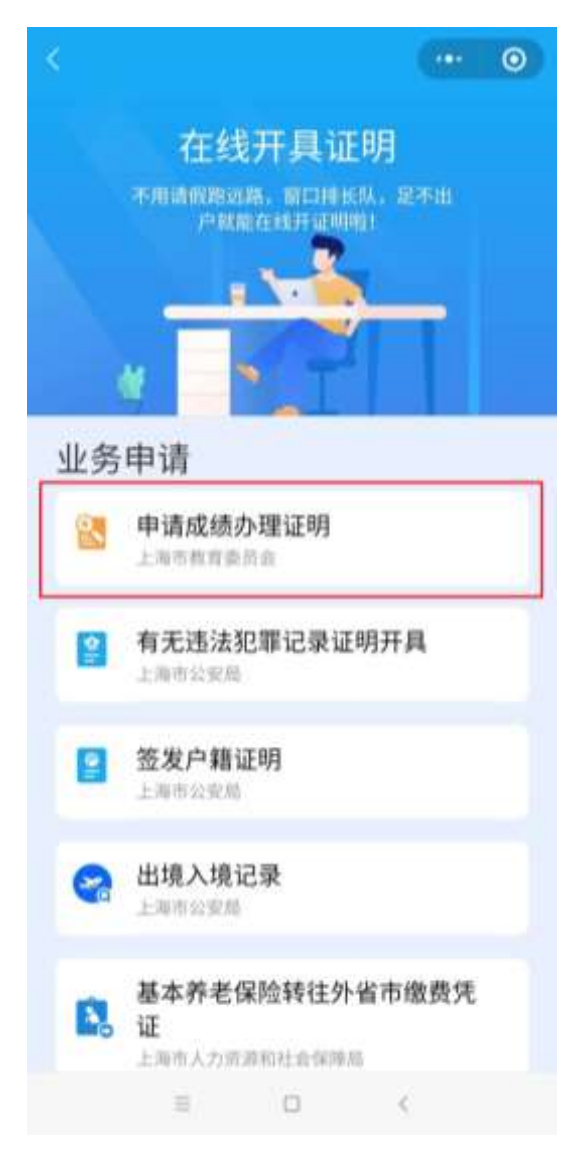

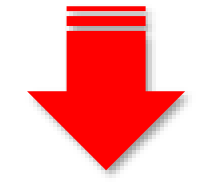

5. 进行人脸识别认证登录(首次登录用户须注册)

| く 人版                               | 会认证                 |                 | •••           | ۲    |
|------------------------------------|---------------------|-----------------|---------------|------|
|                                    | 1                   | [8]             |               |      |
| i                                  | 青进行人                | 脸识别             | 登录验证          |      |
| 1                                  | 言息将与当前              | i微信绑定 (月        | 于身份验证}        |      |
| 姓名                                 |                     |                 |               |      |
| 请输入发                               | 名                   |                 |               |      |
| 不能为空                               |                     |                 |               |      |
| 身份证号码                              | 6<br>1              |                 |               |      |
| 请输入员                               | 份证号研                | 6               |               |      |
| 不能为空                               |                     |                 |               |      |
| <ul> <li>反光</li> <li>需要</li> </ul> | <b>识别</b><br>争止并等待用 | 幕闪烁             |               |      |
| ()读数                               | <b>识别</b><br>別读手机屏幕 | 服示的数字           |               |      |
| ✓ 我同意<br>录。《J                      | 上海大数据中<br>目户服务协议    | 心使用我所<br>(》和《隐私 | 提交的信息用<br>协议》 | 于快捷登 |
|                                    |                     | 确认提交            |               |      |
|                                    | =                   | 0               | ¢             |      |
|                                    |                     | _               |               |      |
|                                    | _                   |                 |               |      |

6. 仔细阅读《办证须知》,点击"我已知晓",进入办理界面;

く申请办理成绩证明 … ④

## 申请办理成绩证明

## 办理须知

(一)您可在网上申请办理成绩证明的考试项目及可 申请年份;1.上海市普通高校春季考试(2019年起)

2. 上海市普通高等学校秋季统一考试(2019年)

 上海市普通高校面向应届中等职业学校毕业生招生 统一文化考试(2019年)

4. 上海市普通高中学业水平考试(2019年起)

 5. 上海市中等职业学校学生学业水平评价公共基础课 程考试(2018年起)

6. 全国成人高等学校招生统一考试(2018年起)

7. 上海市高等学校计算机等级考试(2018年起)

8. 上海市初中毕业统一学业考试(2019年)

注:目前可申请范围暂定以上8项考试,将根据实际 情况扩大申请范围。

(二)若您暂时无法通过网上申请办理,请于每周二下午13:30-16:00、每周五上午9:00-11:00(国定节假日除外)至上海市教育考试院接待大厅(杨浦区民星路465号)现场办理。具体办理须知请查询"上海招考热线"网站(网址:www.shmeea.edu.cn)首页"信息公开"栏目下的《上海市教育考试院申请办理成绩证明须知》。

(三)您的成绩证明信息结果展示后,请您仔细核 对,若有疑问,可于每周二下午13:30-16:00、每周 五上午9:00-11:00(国定节假日除外)至上海市教育 考试院接待大厅咨询。

(四)目前网上申请的成绩证明可下载打印,打印后的成绩证明附带公章,与上海市教育考试院出具的纸 质成绩证明具有同等效力(下载打印请使用彩色打印机)。

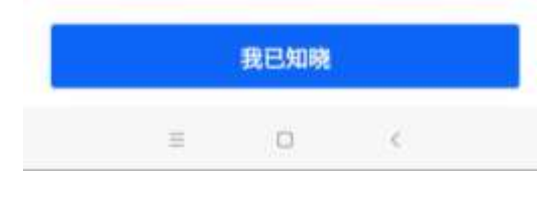

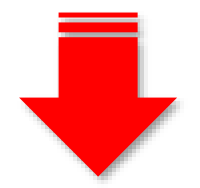

7. 在办理界面,选择"考试类别""考试年份",即可查询。

く 申请办理成绩证明 ・・・ ④

## 申请办理成绩证明

| 姓名(必填)                                       |                                                              |
|----------------------------------------------|--------------------------------------------------------------|
| 拼音姓名(必填)                                     |                                                              |
| 身份证号(必编)                                     |                                                              |
|                                              |                                                              |
| 考试类别(必选)                                     |                                                              |
| 请选择                                          | 选择                                                           |
| 考试年度(必选)                                     |                                                              |
| 请选择                                          | 选择                                                           |
|                                              | 查询                                                           |
|                                              | 证明列表                                                         |
| 温馨提示: 您的查i<br>待,您可点击本页面<br>在"我的"频道-"<br>并查看。 | 洵结果需要大约1小时更新,请耐心等<br>旨"证明列表"按钮进行证明查看,或<br>"我的主页"-"我的证照"中进行添加 |
| =                                            | 0 (                                                          |

注: 查询结果需要大约1小时更新,请耐心等待。您可以点击 办理页面的"证明列表"按钮进行证明查看,或在"我的"频道-"我的主页"-"我的证照"中进行添加并查看。